# 온라인 매체 활용 매뉴얼

#### ·<u>http://eclass.seoyeong.ac.kr/</u>으로 접속

#### · 크롬 브라우져 접속

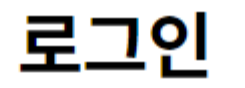

서영대학교에 방문을 환영합니다.

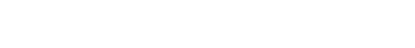

아이디

◎ 서영대학교에 오신걸 환영합니다. <입장하기>

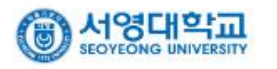

로그인

패스워드:생년월일 6자리

비밀번호

아이디:사번

학사지원센터와 별도 운영되는 시스템입니다.

#### · 교육운영 대시보드 들어가기

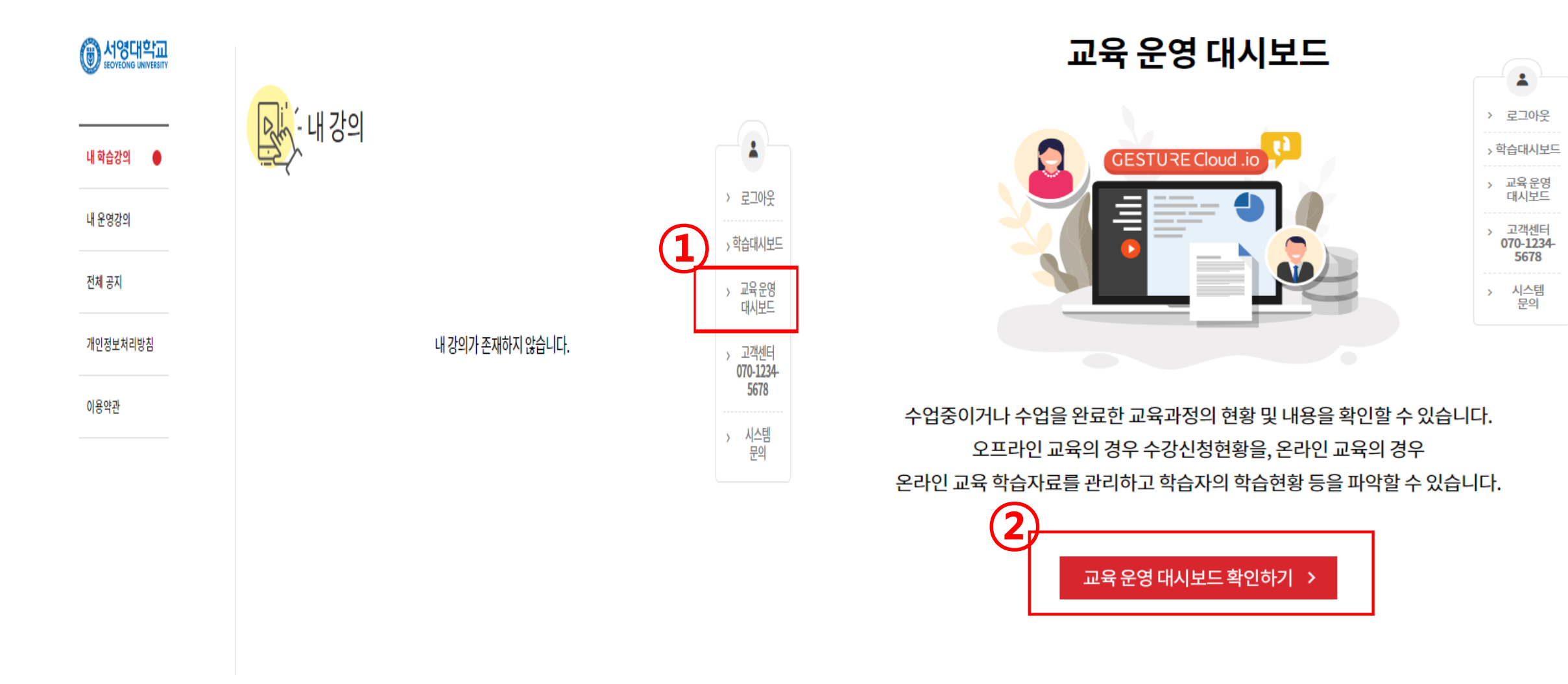

· 강좌 편집

#### 온라인교육 운영 대시보드

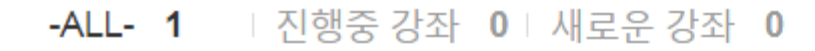

Q

총 1건의 항목이 조회 되었습니다.

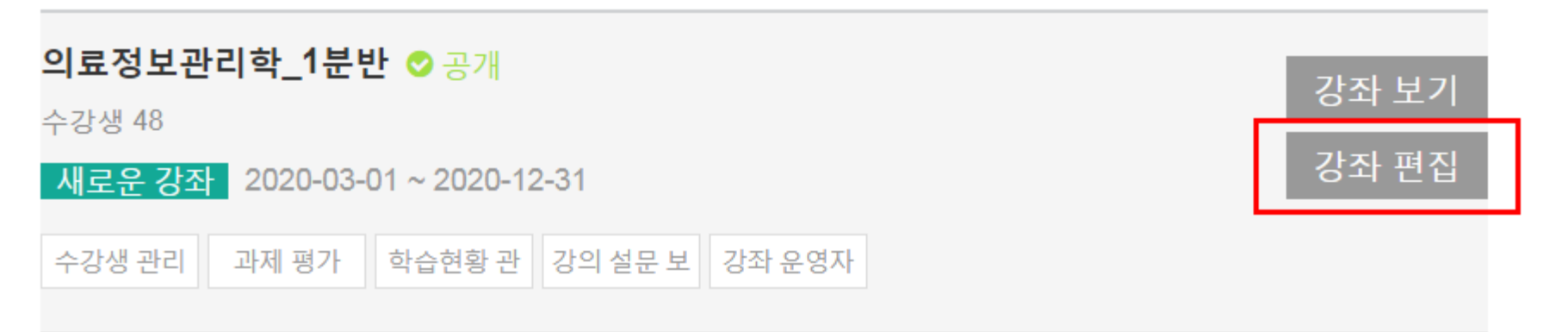

#### · 주차>차시>페이지>학습구성

|             | 의료정보관리학_1분반                  |                |                       |                     | 🔒 화면잠금 | CΞ 자동자  | 허장이력           | 💾 저장 후 경    | 강좌로 내보내기 | 크 나가기     |   |          |                    |        |
|-------------|------------------------------|----------------|-----------------------|---------------------|--------|---------|----------------|-------------|----------|-----------|---|----------|--------------------|--------|
|             | 1 + 주차 설문지                   |                |                       |                     | OLX    | 포맷으로 불러 | 오기(edx)        | OLX포9       | 랫으로 다운로드 | .(edx) EN | 2 |          |                    |        |
| Ч           | 주1 내용을 입력히 네요.               |                |                       |                     | 공개여부 : | 켜짐      | + 기간           | 설정          | ∃ 주차복제   | × 주차삭제    |   |          |                    |        |
| <b>(२</b> ) | + 차시 추가 + 페이지 추가             | 日王<br>퀴즈       | 토론                    | T<br><sup>텍스트</sup> | 이미지    | 파일      | <b>》</b><br>과제 | [11]<br>유튜브 |          |           |   | 주차       | ·별 강좌 싱            | 성      |
| Ĭ           | 내용을 입력하세요.<br>◆ ○ 내용을 입력하세요. | WEEK 1 ><br>내용 | • 내용을 입력하세<br>용을 입력하시 | ।요. > 내용을 입<br>∜요.  | 력하세요.  |         |                |             |          |           | 2 | 주치       | \별 강좌 <del> </del> | 릒사/삭제  |
| L           | 다 목세   × 삭세                  |                |                       |                     |        |         |                |             |          |           | 3 | 강조       | 위에 따라 기            | ∦별입력   |
|             |                              |                |                       | 旦                   | Т      |         |                |             | 2        | 1110      |   | 1)       | 강의안                |        |
|             |                              |                | 퀴즈                    | 토론                  | 텍스트    | 이미지     | 파일             | [ :         | 과제 유     | 튜브        |   | 2)<br>3) | 온라인매<br>과제물        | 체(동영상) |
|             |                              |                |                       |                     |        |         |                |             |          |           |   |          |                    |        |

## · 온라인매체(동영상) 구성

| 의료정보관리학_1분반                 |          |           |          | 🔒 화면장금   | 급 (Ξ 자동) | 저장이력 💾         | 저장 후 강좌로 내          | 보내기 코 나가기   |
|-----------------------------|----------|-----------|----------|----------|----------|----------------|---------------------|-------------|
| 1 + 주차 설문지                  |          |           |          | OL       | (포맷으로 불러 | 오기(edx)        | OLX포맷으로 다           | 운로드(edx) EN |
| 주1 내용을 입력하세요.               |          |           |          | 공개여부     | 켜짐       | + 기간설          | 정 🗇 주차복             | 록제 × 주차삭제   |
| + 차시 추가 + 페이지 추가            | 문트<br>퀴즈 | 토론        | T<br>텍스트 | 도<br>이미지 | 다.<br>파일 | <b>고</b><br>과제 | ₩ <b>113</b><br>유튜브 |             |
|                             | WEEK 1 > | L교시 > 강의안 |          |          |          |                |                     |             |
| 1교시                         | 강의       | 안         |          |          |          |                |                     |             |
| □ 복제   × 삭제<br>● 은라인매체(동영상) |          |           |          |          |          |                | 1                   |             |
| ♥ 과제물                       |          |           | 旦        | Т        |          | È              |                     | YouTTO      |
|                             |          | 퀴즈        | 토론       | 텍스트      | 이미지      | 파일             | 과제                  | 유튜브         |
|                             |          |           |          |          |          |                | L                   |             |

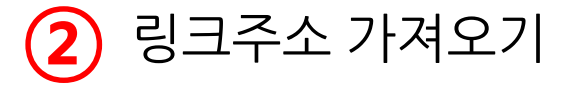

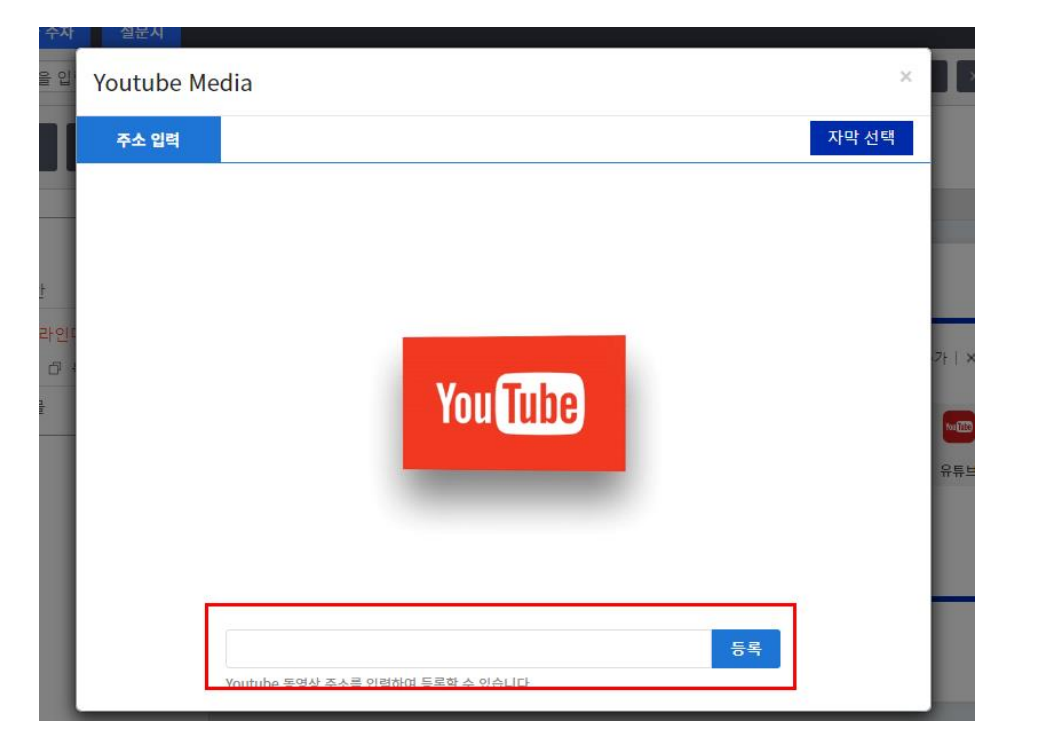

#### ·<u>www.youtube.com</u> 새창으로 이동

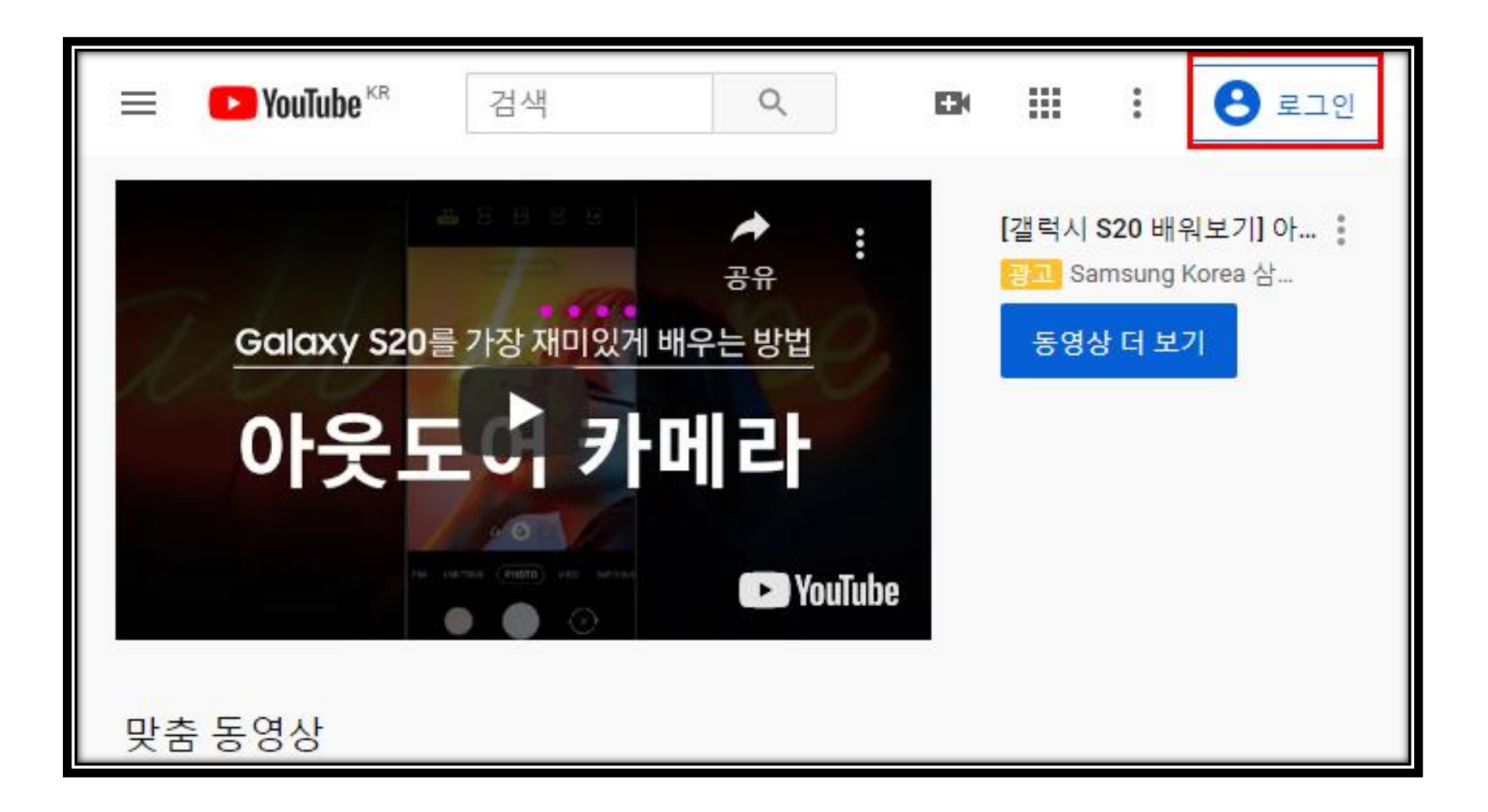

#### · 유튜브 아이디 계정으로 로그인

#### \*\*학과별 유튜브 아이디, 패스워드는 안내된 메시지를 확인하여 주시기 바랍니다.

| Google<br>로그인<br>YouTube로 이동                                     | Google<br>시작하기<br>© hansoo2310@gmail.com ~ |
|------------------------------------------------------------------|--------------------------------------------|
| 이메일또는 휴대전화<br>seoyeong11@gmail.com<br>이메일을 잊으셨나요?                | 비밀번호 입력                                    |
| 내 컴퓨터가 아닌가요? 게스트 모드를 사용하여 비공개<br>로 로그인하세요. 자세히 알아보기<br>계정 만들기 다음 | 비밀면호들 잊으셨다요?                               |

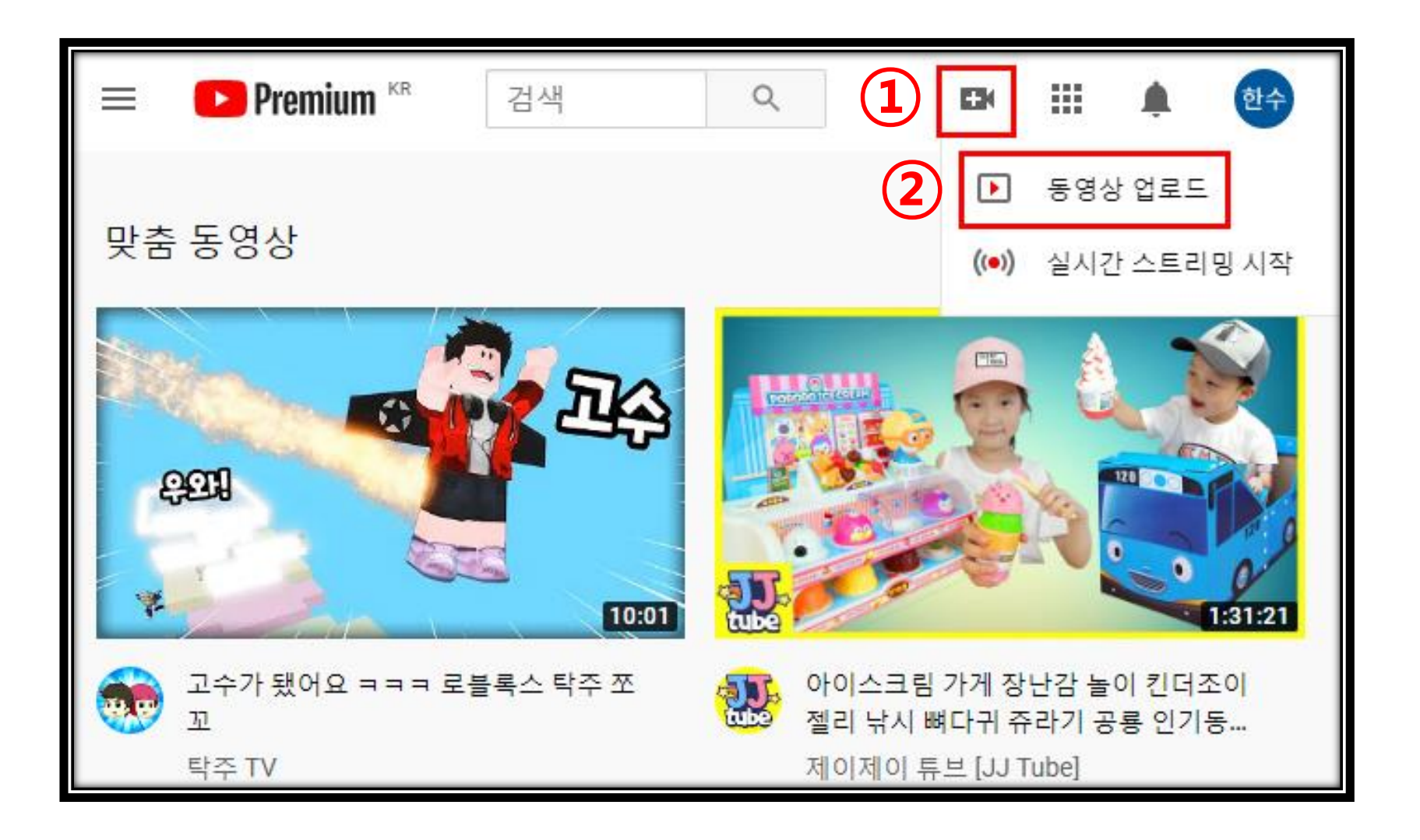

| 동영상 업로드 |                                                                                                    | ĸ  | 이전 버전으로 업로드 | × |
|---------|----------------------------------------------------------------------------------------------------|----|-------------|---|
|         |                                                                                                    |    |             |   |
|         |                                                                                                    |    |             |   |
|         |                                                                                                    |    |             |   |
|         | 업로드할 파일을 드래그 앤 드롭하세요                                                                                                 |    |             |   |
|         | 동영상을 게시하기 전에는 비공개로 설정됩니다.                                                                                            |    |             |   |
|         | 파일 선택                                                                                                    |    |             |   |
|         | YouTube에 동영상을 제출하면 YouTube <b>서비스 약관 및 커뮤니티 가이드</b> 에 동의하게 됩니<br>타인의 저작권 또는 개인정보 보호 권한을 침해해서는 안 됩니다. <b>자세히 알아보기</b> | 다. |             |   |

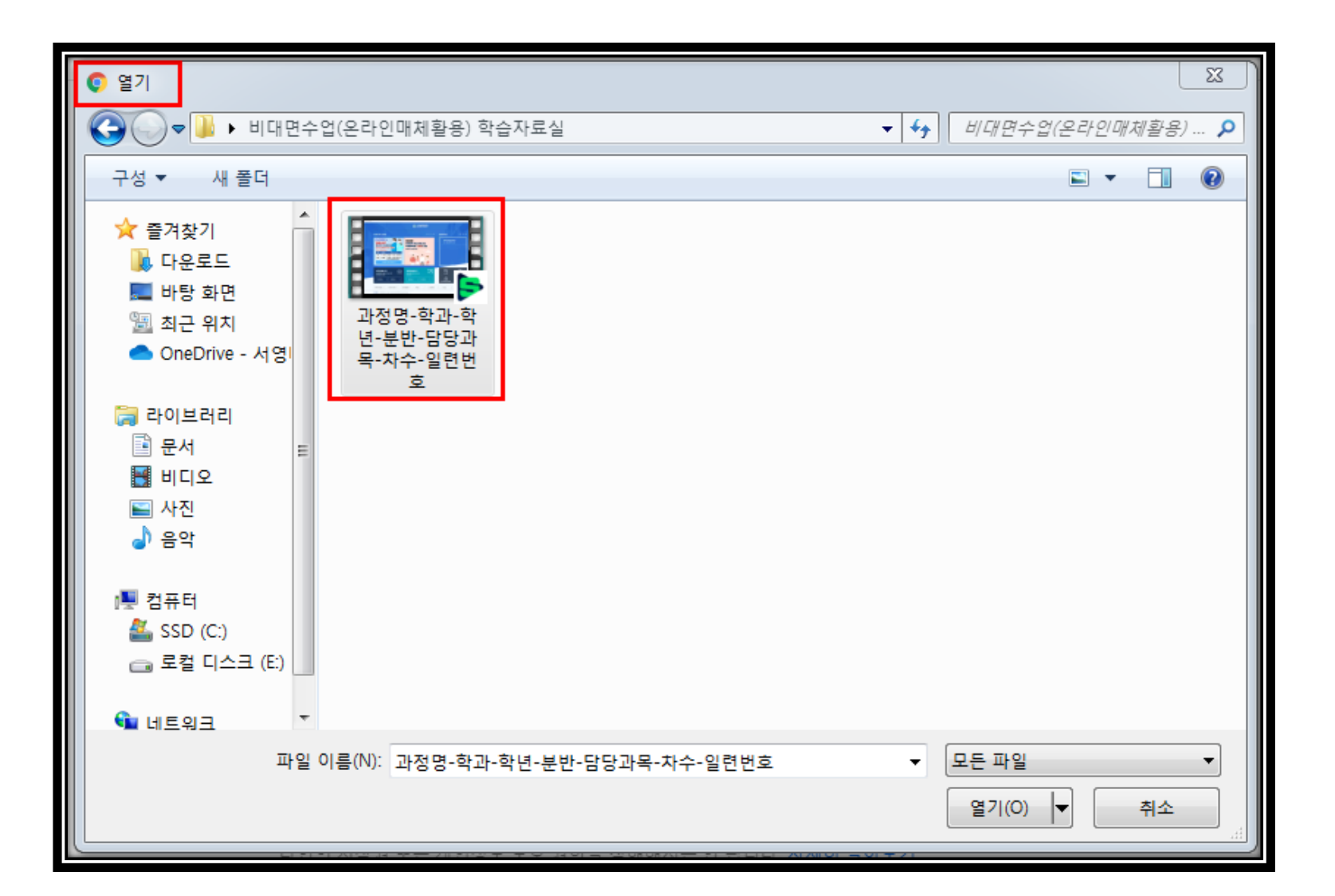

| 과정명-학과-학년-분반-담당과목-차수-일련번호                                                             | 초안으로 저장됨 💫                                                                | ×   |
|---------------------------------------------------------------------------------------|---------------------------------------------------------------------------|-----|
| 1         세부정보         2         동영상 요소         3         공개 상태                       |                                                                           |     |
| 세부정보                                                                                  |                                                                           | - 1 |
| 제목(필수 항목)<br><b>과정명-학과-학년-과목명-분반-담당교수-차수-일련번호</b><br>설명 ⑦<br>시청자에게 동영상에 대해 알려주세요      | 동영상 처리 중                                                                  |     |
|                                                                                       | 동영상 링크<br>https://youtu.be/sefwT9D_26A<br>파일 이름<br>과정명-학과-학년-분반-담당과목-차수-일 |     |
| 미리보기 이미지<br>동영상의 내용을 알려주는 사진을 선택하거나 업로드하세요. 눈에 띄고 시정자의 관심을 끄는<br>이미지를 권장합니다. 자세히 알아보기 |                                                                           |     |
| so 0% 처리됨                                                                             | c                                                                         | 음   |

제목 : 과정명(전문학사, 학사, 전공심화, 야간, 위탁)-학과-학년-과목명-분반-담당 교수-주차수-파일번호

| 과정명-학과-학년-분반-담당과목-차수-일련번호                                                                                                    | 초안으로 저장됨 🛛 💫 🗙                                                                           |
|----------------------------------------------------------------------------------------------------|------------------------------------------------------------------------------------------|
| 1 세부정보 2 동영상 요소 3 공개 상태                                                                                                    |                                                                                          |
| 재생목록<br>선택<br>시청자충<br>아동용 동영상인가요? (필수항목)<br>위치에 상관없이 모든 크리에이터는 아동 온라인 개인정보 보호법(COPPA) 및 기타 법률을 준<br>수해야 할 법적인 의무가 있습니다. 아동용 동영상인지 여부를 크리에이터가 지정해야 합니다.<br>아동용 콘텐츠란 무엇인가요?<br>이 예, 아동용입니다<br>이 예, 아동용입니다<br>이 비, 아동용이 아닙니다<br>이 마니요, 아동용이 아닙니다<br>이 만령 제한(고급)<br>옵션 더보기<br>유로 프로모션, 태그, 자막 등 | 동영상 링크         https://youtu.be/khCV_7RRigU         파일 이름         과정명-학과-학년-분반-담당과목-차수-일 |
| ■ 처리 완료됨                                                                                                    | 다음                                                                                       |

| 과정명-학과-학년-분반-담당과목-차수-일련번호                                              | 초안으로 저장됨 💫 🗙 |
|------------------------------------------------------------------------|--------------|
| 세부정보 2 동영상 요소 3 공개 상태                                                  |              |
| 동영상 요소<br>카드와 최종 화면을 사용하여 시청자에게 관련 동영상, 웹사이트, 클릭 유도문안을 표시하세요. 자세히 알아보기 |              |
| ■ 최종 화면 추가<br>동영상이 끝날 때 관련 콘텐츠를 홍보합니다.                                 | 추가           |
| 가드 추가<br>동영상 재생 중에 관련 콘텐츠를 홍보합니다.                                      | 주가           |
|                                                                        |              |
|                                                                        |              |
| == 처리 완료됨                                                              | 뒤로 다음        |

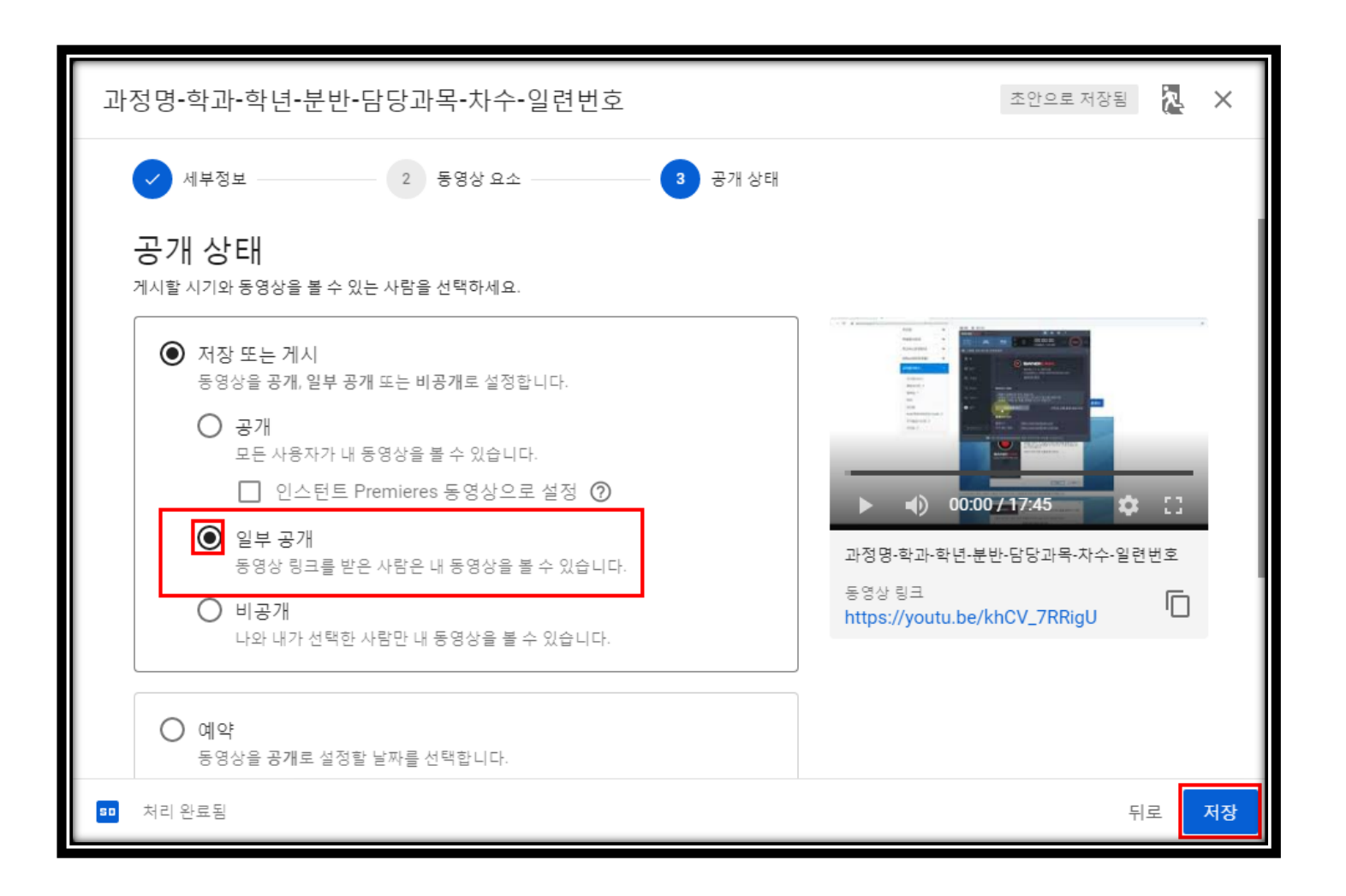

\*\*일부 공개로 체크해야 됩니다.

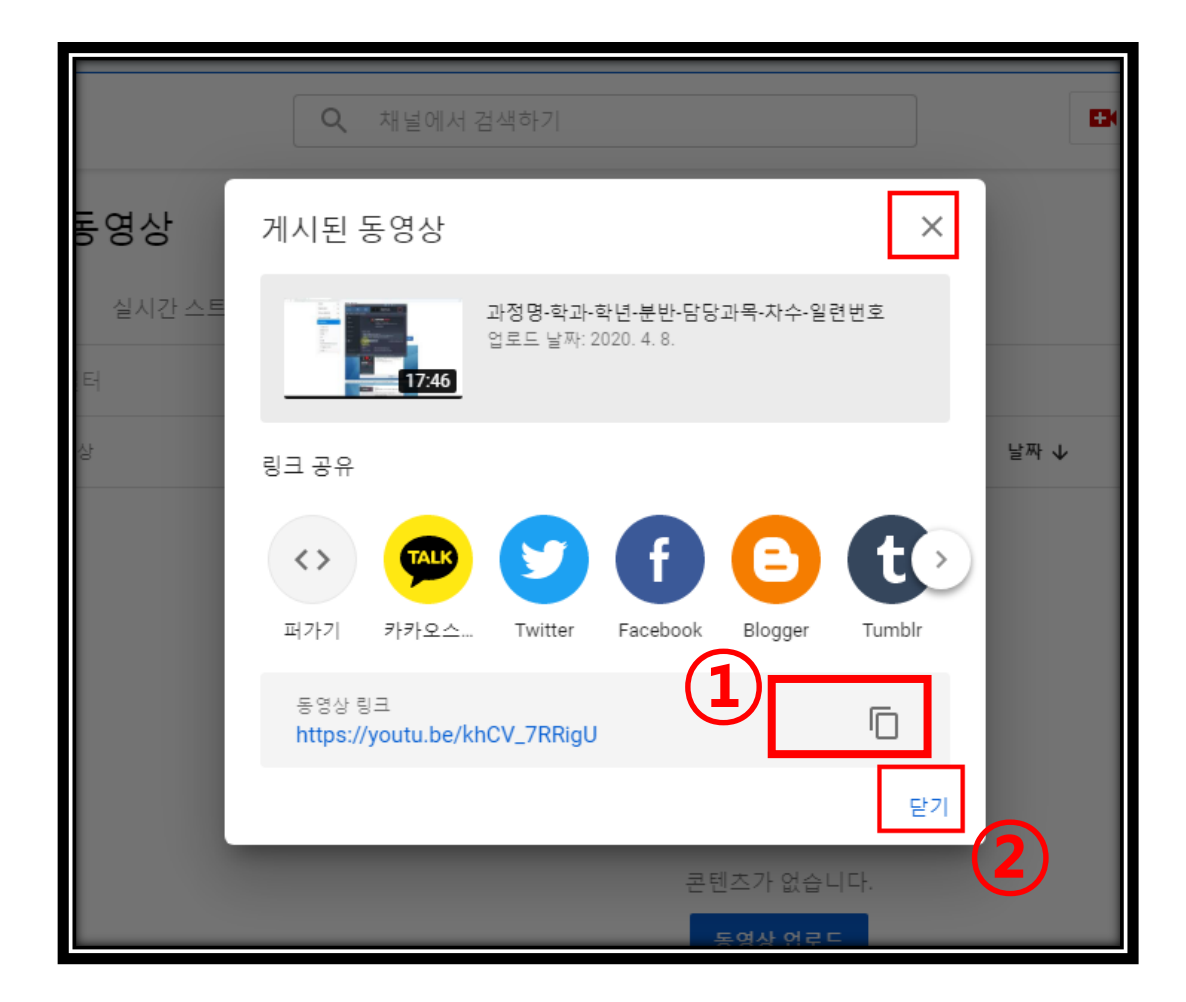

#### \*\*파일의 크기(용량)에 따라 업로드 시간이 달라 질 수 있습니다.

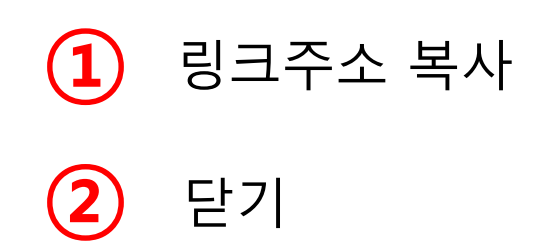

| 채널 동영        | 상                                                                       |           |      |                     |       |  |  |  |  |
|--------------|-------------------------------------------------------------------------|-----------|------|---------------------|-------|--|--|--|--|
| 업로드 실시간 스트리밍 |                                                                         |           |      |                     |       |  |  |  |  |
| - 필터         |                                                                         |           |      |                     |       |  |  |  |  |
| - 동영상        |                                                                         | 공개 상태     | 제한사항 | 날짜 🗸                | 조회수   |  |  |  |  |
|              | 과정명-학과-학년-분반-담당과목-차수<br>설명 추가<br>1<br>클리하여 자세히 보기                       | ⊙ 일부 공개   | 없음   | 2020. 4. 8.<br>업로드됨 | 0     |  |  |  |  |
|              | 동영상 제목 또는 미리보기 이미지를 클릭하면<br>동영상 관련 세부정보, 분석, 댓글 등을 확인할<br>수 있습니다.<br>닫기 | 페이지당 행 수: | 30 👻 | 1개 중 1~1 🛛 🖊        | < > > |  |  |  |  |
|              |                                                                         | _         |      |                     |       |  |  |  |  |

| . 주                                         | 차>         | 차         | 시)       | >페     | 0 2       | ス )<br>②r  | ›학·        | 습구         | 노     | 3   |                             |
|---------------------------------------------|------------|-----------|----------|--------|-----------|------------|------------|------------|-------|-----|-----------------------------|
| 의료정보관리학_1분반                                 |            |           |          | 🔒 화면장금 | 금 CE 자동자  | 해장이력       | 🗋 저장 후 강좌로 | 내보내기 쥔 니   | 1717I | C   |                             |
| 1 + 주차 설문지                                  |            |           |          | OLX    | (포맷으로 불러: | 오기(edx)    | OLX포맷으로    | 다운로드(edx)  | EN    |     |                             |
| 주1 내용을 입력하세요.                               |            |           |          | 공개여부 : | 켜짐        | + 기간4      | 설정 🛛 🗇 주쳐  | 차복제 🛛 🗙 주기 | 차삭제   |     |                             |
| + 차시 추가 + 페이지 추가                            | 日言<br>퀴즈   | 토론        | T<br>텍스트 | 이미지    | 파일        | <b>고</b> 제 | MID<br>유튜브 |            |       | (1) | 파일/동영상 등 선택입력               |
|                                             | WEEK 1 > 1 | L교시 > 강의인 |          |        |           |            |            |            |       | e   |                             |
| 1 교 시                                       | 강의<br>(1)  | 안         |          |        |           |            |            |            |       | 2   | 주차별 강좌 생성 후<br>저장 후 강좌로 보내기 |
| <ul> <li>온라인매체(동영상)</li> <li>과제물</li> </ul> | Ť          |           |          | T      |           |            |            |            |       |     |                             |
|                                             |            | 키즈        | E.       | 텍스트    |           | 파잌         | 과제         | 유튜브        |       | 3   | 반드시 (2) 실행 후 나가기            |
|                                             |            |           |          | 7——    | 91-174    | 72         | 1,1,1      | Π#-        |       |     |                             |
|                                             |            |           |          |        |           |            |            |            |       |     |                             |
|                                             |            |           |          |        |           |            |            |            |       |     |                             |